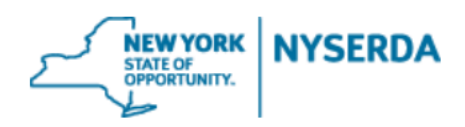

# Inclusive Community Solar Adder Application and Invoice Guide

Welcome to the NYSERDA NY-Sun Inclusive Community Solar Adder Incentive Application Reference Guide. This document includes step-by-step instructions on how to complete and submit an Incentive Application.

1. Login to the portal using the username and password you were provided at <u>portal.nyserda.ny.gov</u>.

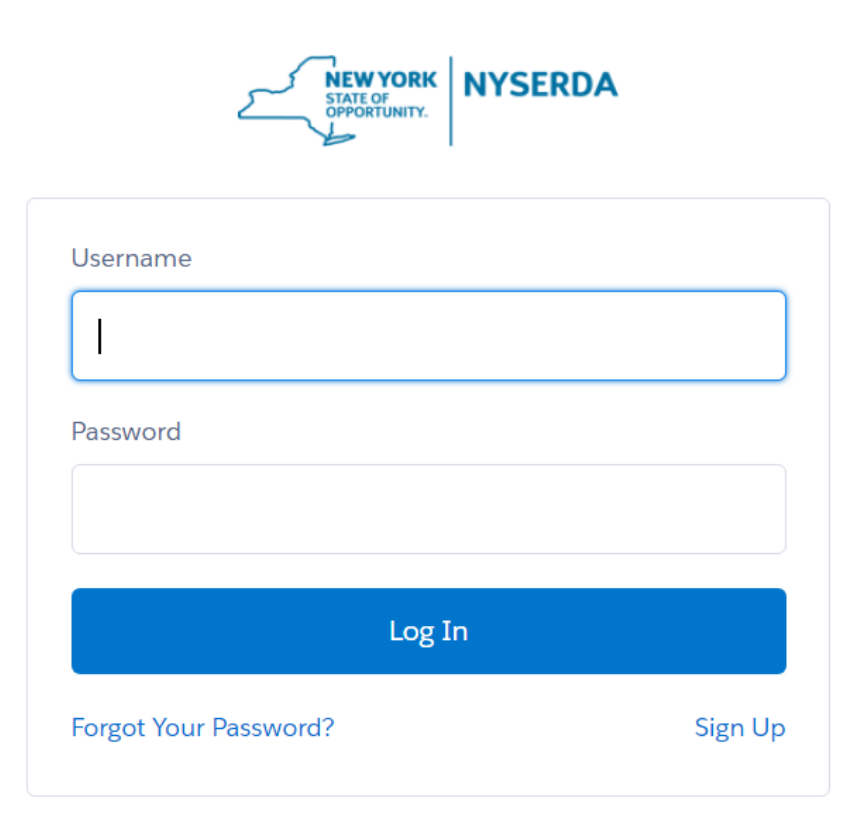

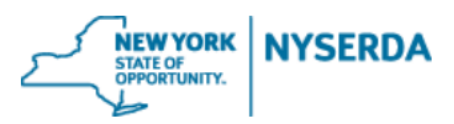

2. Click on the "Submit a New Application" Tab.

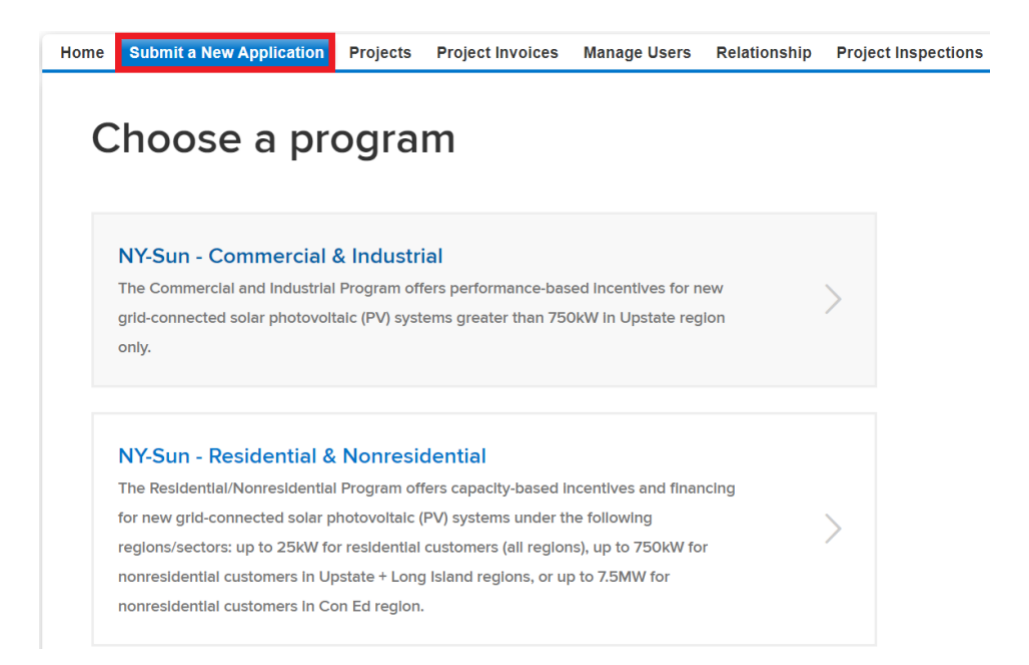

3. Click on the "NY Sun Inclusive Community Solar Adder" tile.

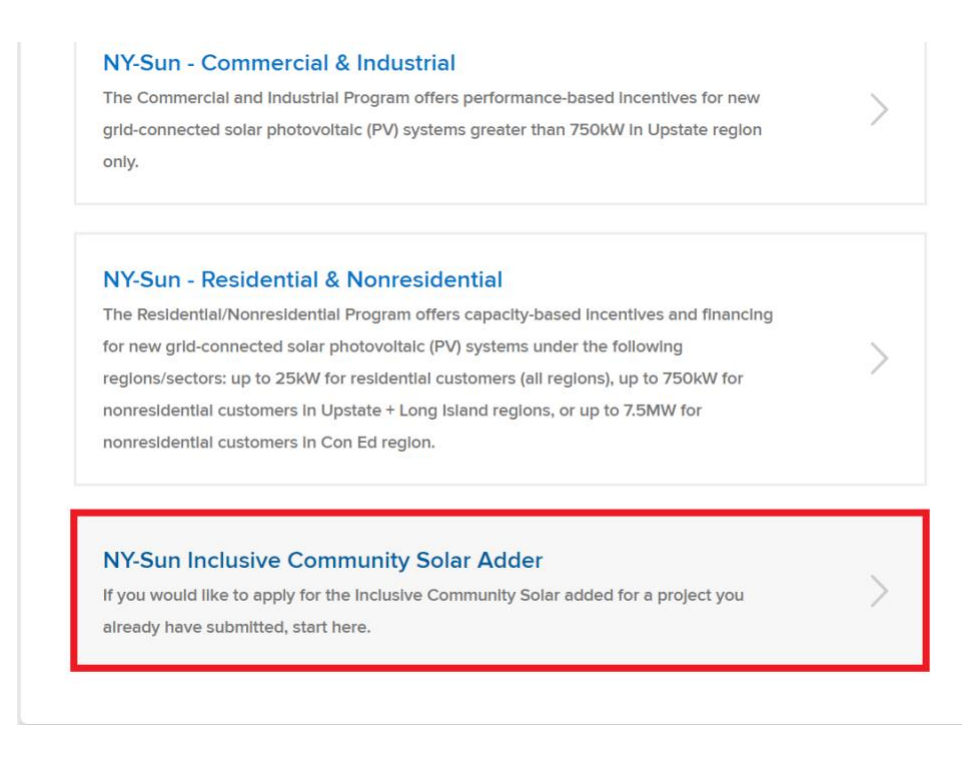

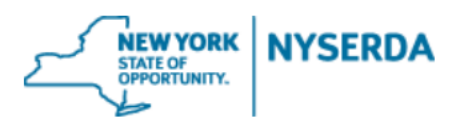

## 4. Project Selections (Step 1 of 5)

a. Select the project by NY-Sun Application # from the dropdown menu.

b. Select the project type according to the utility coverage location, and existing adder and incentive status from the dropdown menu.

c. Select the percentage range of eligible subscribers targeted by the project from the dropdown menu.

d. Click "Continue" when complete to move on to the next page.

| Home Submit a l | New Application     | Projects      | Project Invoices      | Manage Users        | Relationship | Project Inspections | Dashboards                                                                        | Generate Campaign                 |
|-----------------|---------------------|---------------|-----------------------|---------------------|--------------|---------------------|-----------------------------------------------------------------------------------|-----------------------------------|
| NYSER           | 2 <b>DA - N</b>     | Y-Sun         | l                     |                     |              |                     |                                                                                   | $\bullet \circ \circ \circ \circ$ |
| Select Proje    | ect (Step 1 of      | 5)            |                       |                     |              |                     |                                                                                   |                                   |
| Enter the Ap    | plication Number of | of the NY Sun | project that you will | be applying for the | adder on.    |                     |                                                                                   |                                   |
|                 |                     |               |                       |                     |              |                     |                                                                                   |                                   |
|                 |                     |               |                       |                     |              |                     |                                                                                   |                                   |
|                 |                     |               |                       |                     |              |                     |                                                                                   |                                   |
|                 |                     |               |                       |                     |              |                     |                                                                                   |                                   |
|                 | NY-Sun Applica      | tion # 😢 *    | None                  |                     | ~            | None-<br>Upstate    | -<br>- MTC or Co                                                                  | ommunity Credit                   |
|                 | Project Type *      |               | None                  |                     | ~            | Upstate<br>Upstate  | Upstate - Community Adder<br>Upstate - No MTC, Community Credit, or Community Add |                                   |
|                 | Eligible Subscr     | ber Target    | *None                 |                     | ~            | Con Ed<br>Con Ed    | Projects - No<br>Projects - EJ                                                    | DEJ Incentive<br>Incentive        |
|                 |                     |               |                       |                     |              |                     |                                                                                   |                                   |
|                 |                     |               |                       |                     |              | None-               | -<br>Eligible Sub                                                                 | acriber Terret                    |
|                 |                     |               |                       |                     |              | 40-60%              | Eligible Sub                                                                      | scriber Target                    |
|                 |                     |               |                       |                     |              | 60-80%<br>80-100    | Eligible Sub                                                                      | scriber Target<br>bscriber Target |

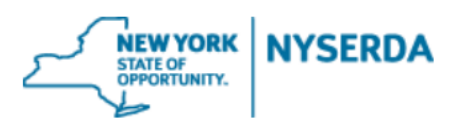

### 5. Contact Page (Step 2 of 5)

a. Confirm that the contact information listed is correct.

b. If the information is incorrect, email <u>communitysolar@nyserda.ny.gov</u>.

c. If the information is correct, click "Continue" to move on to the next

page.

d. Use the "Previous" and "Continue" buttons to navigate throughout the application.

e. Your application progress is indicated through the bubble graphic at the top of the application.

| NYSER                            | DA - NY-Sun                                                                 |                                                                        |                                                       |                                                                                    |                                                    |
|----------------------------------|-----------------------------------------------------------------------------|------------------------------------------------------------------------|-------------------------------------------------------|------------------------------------------------------------------------------------|----------------------------------------------------|
| Project Cont                     | tacts (Step 2 of 5)                                                         |                                                                        |                                                       |                                                                                    |                                                    |
| Please review<br>you think there | the Project Contact information be<br>e is an error in the contact informat | elow. The Payee information has be<br>tion below, please contact commu | een copied from the NY Si<br>nitysolar@nyserda.ny.gov | un project for which you are applying fo<br>and reference your ICSA Application NL | r the Inclusive Community Solar Adder. If<br>mber. |
| Show 10 🜩                        | entries                                                                     |                                                                        |                                                       |                                                                                    | Search:                                            |
| Primary?                         | † Company Name                                                              | † Name †                                                               | Phone                                                 | t Email                                                                            | † Contact Role                                     |
| ~                                | ABC Solar                                                                   | John Smith                                                             | (518) 862-1090                                        | john@abcsolar.com                                                                  | Payee                                              |
| ~                                | XYZ Solar                                                                   | Sarah Miller                                                           | (212) 971-5342                                        | sarah@xyzsolar.com                                                                 | Contractor                                         |
| Showing 1 to 2 of                | 2 entries                                                                   |                                                                        |                                                       |                                                                                    | < 1 >                                              |
| PREVIOU                          | s                                                                           |                                                                        |                                                       |                                                                                    | CONTINUE                                           |
|                                  |                                                                             |                                                                        |                                                       |                                                                                    |                                                    |

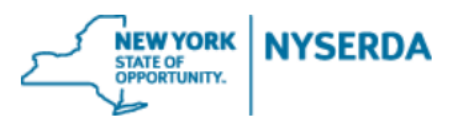

#### 6. Application Review (Step 3 of 5)

a. Review the saved material for accuracy, including the NY-Sun Incentive Program information, the listed Project Participants, the Project Site Information, and the Project Information.

b. If any information needs to be changed or corrected, use the "Previous" button to navigate to earlier steps in the application and make corrections as needed.

c. Read the certification statement.

d. To submit the project application in accordance with the stipulations of the certification statement, use the "Electronic Signature" button to link to a DocuSign. Alternatively, use the "Print" button to sign a hard copy. Please note, the "Electronic Signature" feature can only be sent to one entity. If there is a payee, the contractor may use "Electronic Signature" but then must forward the signed application to the payee for signature.

e. To delete the project application, use the "Discard" button.

d. Click "Continue" when complete to move on to the next page

CERTIFICATION STATEMENT - NY-Sun Inclusive Community Solar Adder

The Contractor agrees that by the act of submitting a Project Application(s) to the NY-Sun Program that Contractor confirms and agrees that the Project Application submitted under NY-Sun shall comply with the requirements of the Program, the applicable Program Manual, with the terms and conditions of the Participation Agreement, including the Addendum, and with all applicable codes, accepted industry standards and best practices.

By submitting this Project Application, the Contractor hereby attests that there is a fully-executed, binding financial agreement that includes a signed Addendum to the Customer Agreement between the Contractor and Customer (or project sponsor for community distributed generation) to construct the PV project that will receive incentive funding and/or financing through this application. The Contractor and/or Builder acknowledges and agrees to produce any/all documents upon NYSERDA's request.

The Contractor attests that applications have been submitted for all jurisdictional permits required for construction of the PV project that will receive incentive funding through this application.

The incentive amount will be based on the current incentive level offered at the time when application was submitted, and that may differ from the amount on this application form. Upon approval, NYSERDA shall issue an award letter reflecting accurate and approved incentive amount.

ELECTRONIC SIGNATURE

DISCARD

PREVIOUS

CONTINUE

PRINT

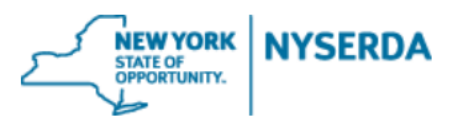

#### 7. Documents (Step 4 of 5)

a. Use the "Choose File" button on the "Sample Contract" row to upload a copy of the proposed contract.

b. Use the "Choose File" button on the "Marketing Plan" row to upload a copy of the Marketing and Implementation Plan Form, which can be found on the <u>Resources for Contractors</u> page in the "Inclusive Community Solar Adder Resources" section. In addition to the plan itself, use the "Other Documents" button to upload sample Marketing and Messaging Materials which should include, but are not limited to the following types of materials:

i. Collateral that will be sent in the mail or hung on doors

- ii. Social media posts
- iii. Sample email blasts

iv. Screenshots of a customer experience after signing up online.

v. Other frequently used customer-facing marketing and messaging materials not listed above

c. Use the "Choose File" button on the "Signed Application" row to upload a copy of the Project Application with all completed signatures.

d. File size for a single upload cannot exceed 10 MB. If your file size is over this threshold, you may break it into smaller files and use the "Other Documents" button to upload. If you choose to use the "Other Documents" uploading method, clearly label your additional files, using the "Document Name" text box. You may add multiple "Other Documents" using the "Add Another Document" function.

| listory Submitted Choose File Example Marketing Plan.docx  |                     |                            |
|------------------------------------------------------------|---------------------|----------------------------|
|                                                            | nt.docx             | Marketing Plan             |
| listory Submitted Choose File Example Samplr Contract.docx | nt.docx             | Sample Subscriber Contract |
| listory Submitted Choose File Example Signepplication.docx | nt.docx             | Signed Application         |
| Recent Uploaded Document Upload History Status             | date Document       | Document Name              |
| х                                                          | File No file chosen | Document Name              |
|                                                            |                     | ADD ANOTHER DOCUMENT       |
|                                                            |                     |                            |
|                                                            |                     |                            |
|                                                            | File No file chosen | ADD ANOTHER DOCUMENT       |

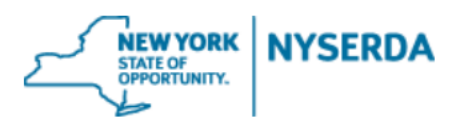

## 8. Submit (Step 5 of 5)

- a. Use the navigation options to go back to any section of the application.
- b. Once you click "Submit", you will not be able to edit this application.

| NYSERDA - NY-Sun                                               | • • • • • |
|----------------------------------------------------------------|-----------|
| Submit (Step 5 of 5)                                           |           |
| Click on the submit button below to complete this application. |           |
|                                                                |           |
| PREVIOUS                                                       | SUBMIT    |